## **DoD Safe Instructions**

CAC Holders can use DoD Safe to submit documents for USID issuance

Site address: safe.apps.mil

Soth Mission Support Grot

| <section-header><complex-block></complex-block></section-header> | 2. In the 'Add Recipients' box, enter the<br>dependents name: 'Doe, John' and Email of MPF:<br><u>50fsscustomerservice@us.af.mil</u> then click 'Add &<br>Close'                                                                                                    |
|------------------------------------------------------------------|----------------------------------------------------------------------------------------------------|
| <text></text>                                                    | <ul> <li>4. "Click to add files or drag them here" and after all files are added, Click "Drop Off Files"</li> <li>5. A 'Drop Off Complete' page will appear once done</li> <li>Home Drop-Off @Request a Drop-Off  Pick-up @Outbox @Help  Dege</li> <li>Drop-Off Completed</li> <li>Your files have been sent successfully.</li> <li>Filename Size SHA-256 Checksum Description</li> </ul> |

Once your documents are sent via DoD SAFE, you need to send Customer Support an email with your unique 10 digit passphrase for your files to be properly retrieved and your ID to be created. Please include your name in the subject line.